## **DC Reference Guide for Alumni**

**Accessing your official documents** 

This document is aimed at students who have graduated after 2020.

It will guide you through the login process to access your official college documents, such as letters, transcripts, and certificates, or share a document with a third party.

### **Content links:**

**1. How to log in to the eDocuments website 2. How to register your account 3. How to transfer your account** 

4. How to view your documents **5. How to download or print your documents 6.** How to report an issue with your document **7. How to share your documents** 8. Troubleshooting and support

How to log in to the eDocuments website:

Welcome to the Imperial College London **Student Portal** 

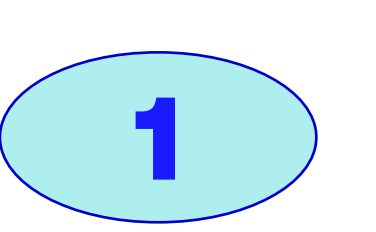

**Click on 'Access your** eDocuments' link.

**Click 'Register' if you have** never logged in to your **'eDocuments' using your Imperial account before. If you** graduated before 2020, please see the FAQ section.

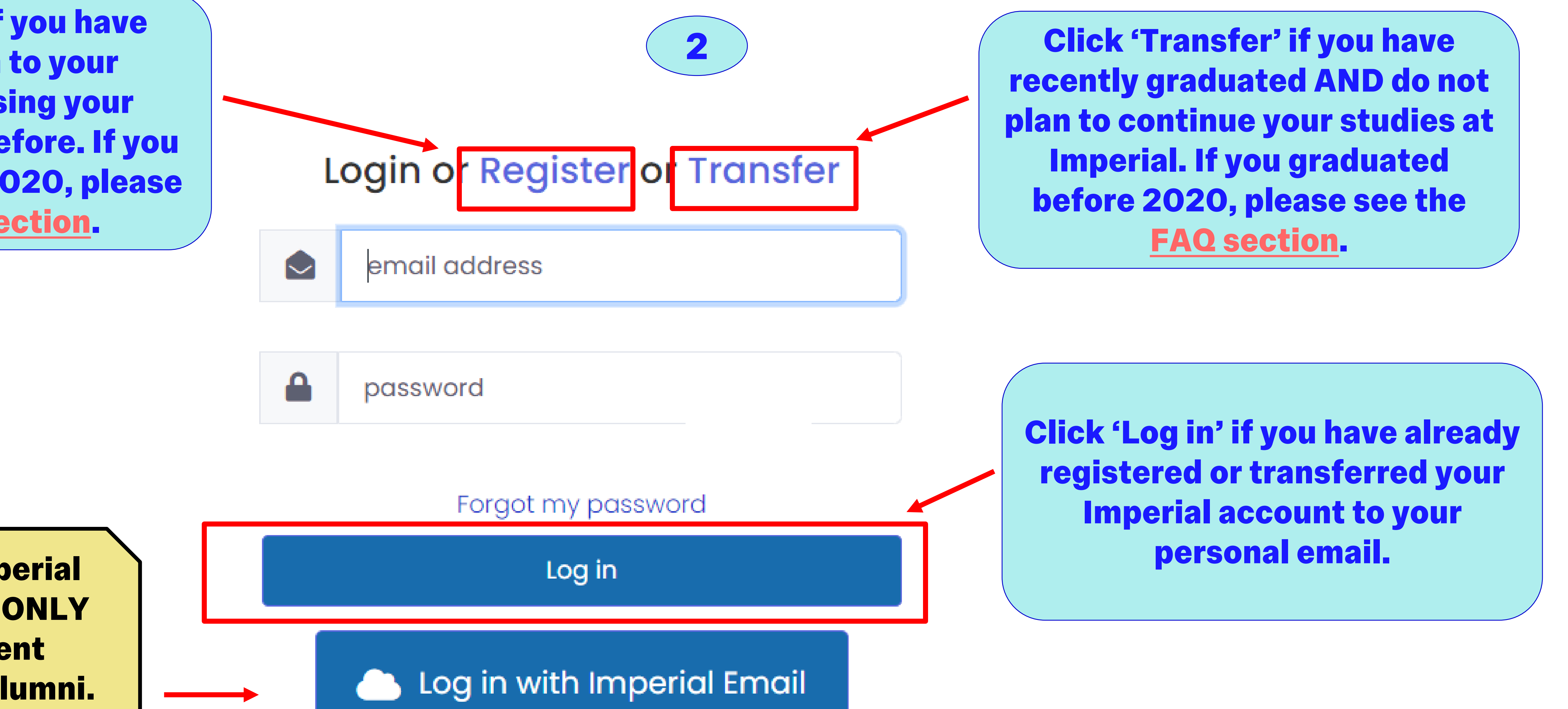

**'Log in with Imperial Email' option is ONLY** used by current

- **Once you transfer your Imperial account, you will no longer be able to log in using your Imperial email.**
- Use the 'Transfer' option ONLY at the end of your study programme.
- Only students awarded since 2020 can use the 'Register' and 'Transfer' options when accessing their online documents on the eDocuments website. For more info, please visit the FAQ section of this document.
- If you plan to continue your studies at Imperial after your graduation, you should keep using the 'Log in with Imperial Email' option.

## **DC Reference Guide for Alumni**

**Accessing your official documents** 

This document is aimed at students who have graduated after 2020.

It will guide you through the login process to access your official college documents, such as letters, transcripts, and certificates, or share a document with a third party.

How to register your account:

1) Login Details

2) Personal Details

3) Confirmation

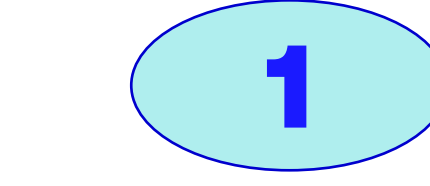

**Enter your personal email, then** create a secure password, following the criteria required,

Personal Email\*

@gmail.com

| Password* | •                                   | × |  |  |  |  |
|-----------|-------------------------------------|---|--|--|--|--|
|           | Numeric character required          |   |  |  |  |  |
|           | Non-Alphanumeric character required |   |  |  |  |  |
|           | Minimum of 12 characters required   |   |  |  |  |  |

and click 'Next'.

**Security criteria will be displayed** underneath the 'Password' box when setting your password.

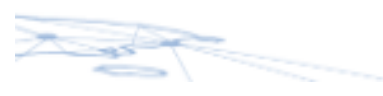

| NEXT |
|------|
|      |

| First Name*                   | Thomas |                                                  |
|-------------------------------|--------|--------------------------------------------------|
| Last Name*                    |        |                                                  |
| Enrolment Number (CID)*       |        | Enter vour 'First Name'. 'Last                   |
| Date of Birth*                |        | Name', CID, 'Date of Birth' and<br>click 'Next'. |
| Opt in for third party search |        |                                                  |

By clicking this button, you consent to your information being included in the list of search results available to third parties who register to use the verification portal.

The search results will include your name and the details of any awards issued to you, and will enable third parties to connect with you.

@imperial.ac.uk

Your email address and other contact details will not be shared unless you accept or create a connection request.

### Use 'Previous' if you need to go back and/or make any changes.

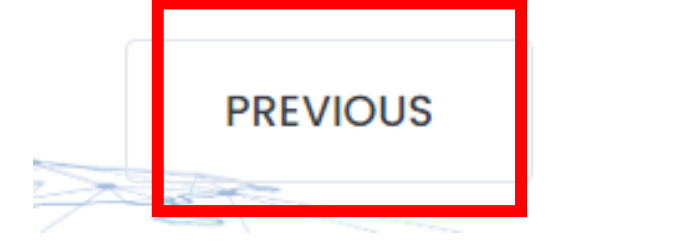

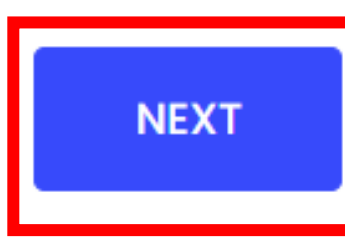

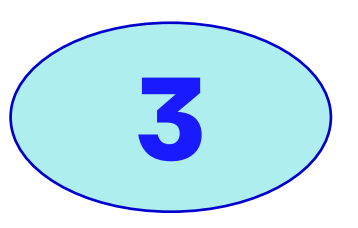

Personal Email:

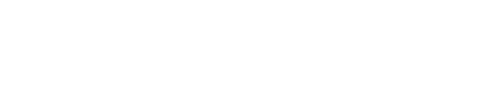

First Name:

Thomas

Last Name:

Enrolment Number (CID):

**Only students awarded since 2020 can** use the 'Register' option.

**Review your information**, before clicking 'Submit'. **A confirmation email** outlining the next steps will go to your registered email address.

Confirmation email has been

#### Date of Birth:

#### Opt in for third party No search:

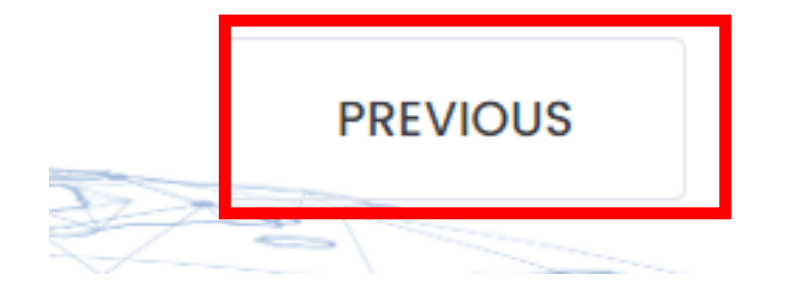

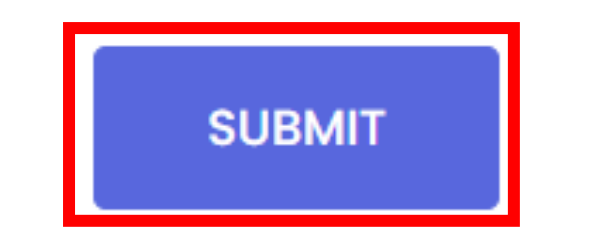

### sent to your registered email address

Dear Alexandros

Thank you for initiating the transfer of your Imperial account or registering a new account. Please follow the steps below to complete your transfe

Step 1 - Click to confirm your email

Step 2 - Login via https://studenticluat.dcbuild.co.uk/ once step 1 is complete. Use the email address and password specified during the transfe

### Use 'Previous' if you need to go back and/or make any changes.

## **DC Reference Guide for Alumni**

## **Accessing your official documents**

This document is aimed at students who have graduated after 2020.

It will guide you through the login process to access your official college documents, such as letters, transcripts, and certificates, or share a document with a third party.

## How to transfer your account:

| 1) Login Details > 2) Personal Details                                                                                                    | 3) Confirmation | Enter your Imperial email, your<br>personal email. create a secure     |
|----------------------------------------------------------------------------------------------------|-----------------|------------------------------------------------------------------------|
| Imperial Email* Dis@gmail.com                                                                                                    |                 | password following the criteria<br>required, and click 'Next'.         |
| Password*                                                                                                    | ×               |                                                                        |
| Numeric character required<br>Uppercase letter required<br>Non-Alphanumeric character required<br>Minimum of 12 characters required<br>Confirm password* |                 | Security criteria will be displaye<br>underneath the 'Password' box wh |
|                                                                                                    |                 | cotting your pocoword                                                  |

splayed box when setting your password.

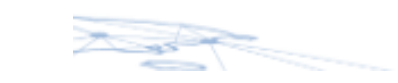

NEXT

| 1) Login Det            | tails > 2) Personal Details > 3) Confirmation | 2 |                                |
|-------------------------|-----------------------------------------------|---|--------------------------------|
| First Name*             |                                               |   |                                |
| Last Name*              |                                               |   |                                |
| Enrolment Number (CID)* |                                               |   | Enter your 'First Name', 'Last |
| Date of Birth*          |                                               |   | Birth' and click 'Next'.       |

3

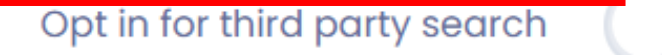

By clicking this button, you consent to your information being included in the list of search results available to third parties who register to use the verification portal.

The search results will include your name and the details of any awards issued to you, and will enable third parties to connect with you.

Your email address and other contact details will not be shared unless you accept or create a connection request.

| PREVIOUS             |            | NEXT               |           |
|----------------------|------------|--------------------|-----------|
| Personal Email:      | @gmail.com |                    |           |
| First Name:          | Alexandros |                    |           |
| Last Name:           |            |                    |           |
| Enrolment Number (Cl | D):        | Only students awar | ded since |

2020 can use the 'Transfer' option.

### Use 'Previous' if you need to go back and/or make any changes.

**Review your information,** before clicking 'Submit'. **A confirmation email** outlining the next steps will go to your registered email address.

> Confirmation email has been sent to your registered email address

any changes.

Date of Birth:

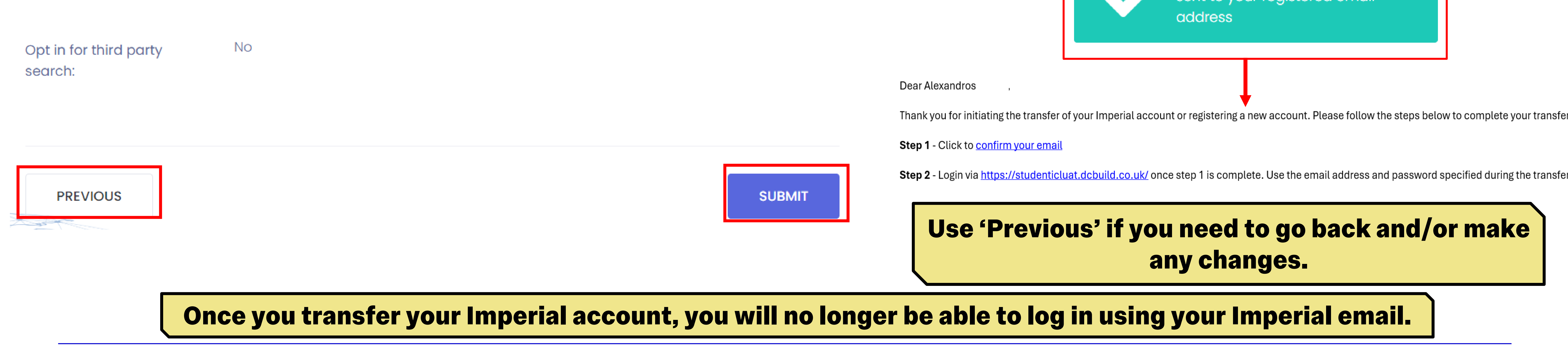

## **DC Reference Guide for Alumni**

## Accessing your official documents

This document is aimed at students who have graduated after 2020.

It will guide you through the login process to access your official college documents, such as letters, transcripts, and certificates, or share a document with a third party.

## How to view your documents:

Login or Register or Transfer

test4444@yahoo.com

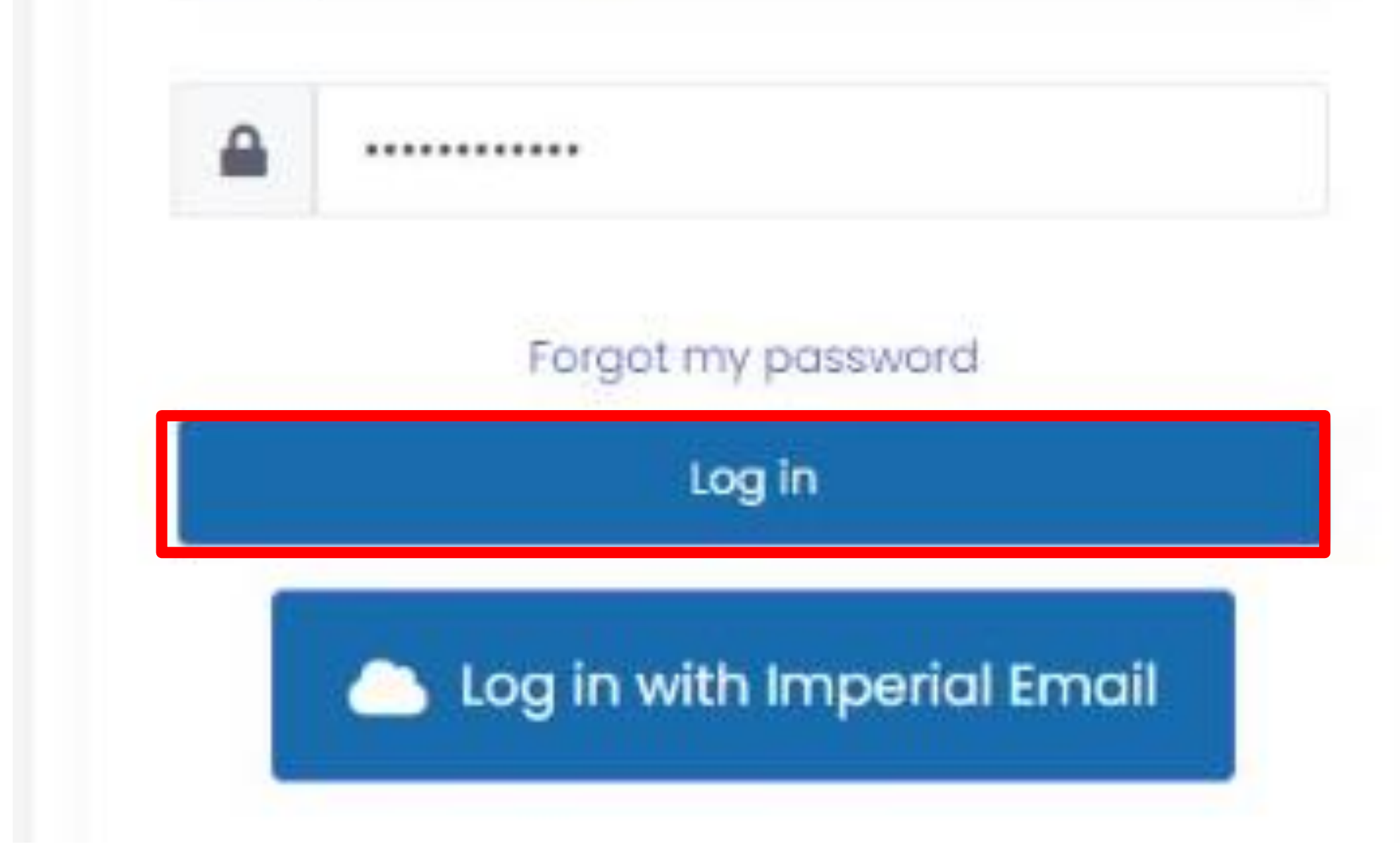

Once you successfully transferred or registered your account, go to '<u>Access my</u> <u>eDocuments</u>' link, enter your credentials and click 'Log in'.

### Welcome to the Imperial College London Student Portal

#### Documents

You have Document(s) View and report issues with documents

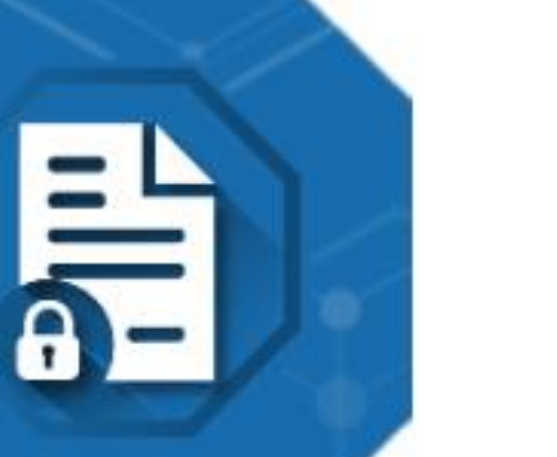

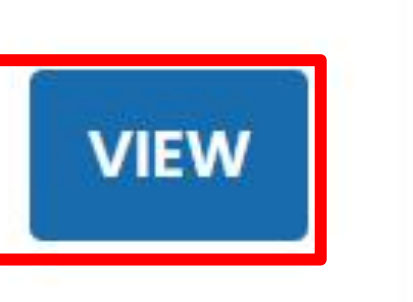

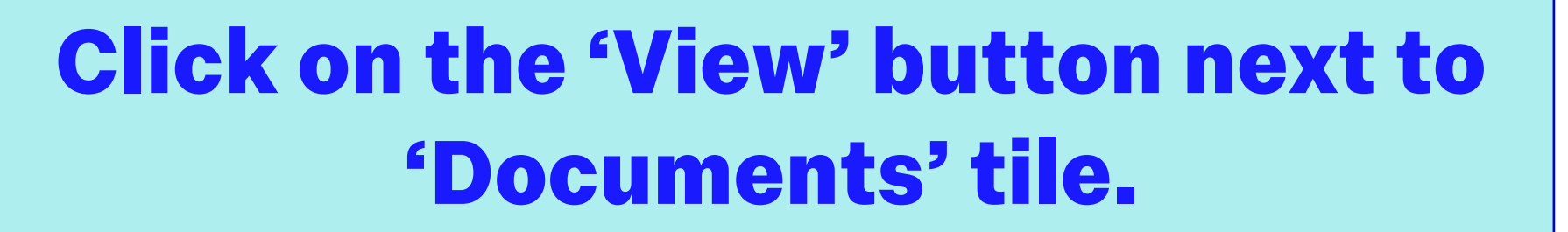

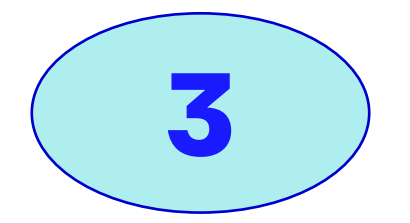

2

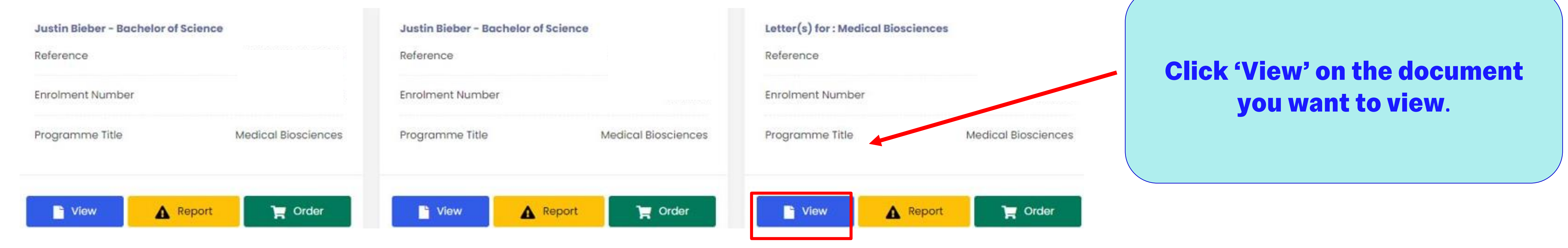

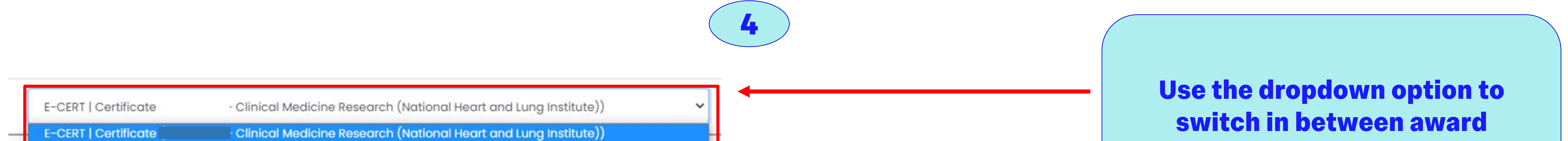

4

| E-DIPSUP   Diploma Supple | ement    | I - Clinical Medicine Research (National Heart and Lung Institute)) |
|---------------------------|----------|---------------------------------------------------------------------|
| E-TRANS   Transcript      | I - Clin | ical Medicine Research (National Heart and Lung Institute))         |

Award documents open by default on the Certificate. Use the dropdown to select the transcript or cover letter.

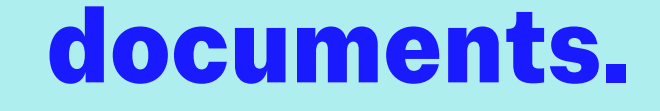

## **DC Reference Guide for Alumni**

Accessing your official documents

This document is aimed at students who have graduated after 2020.

It will guide you through the login process to access your official college documents, such as letters, transcripts, and certificates, or share a document with a third party.

How to download or print your documents:

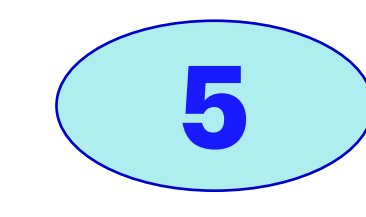

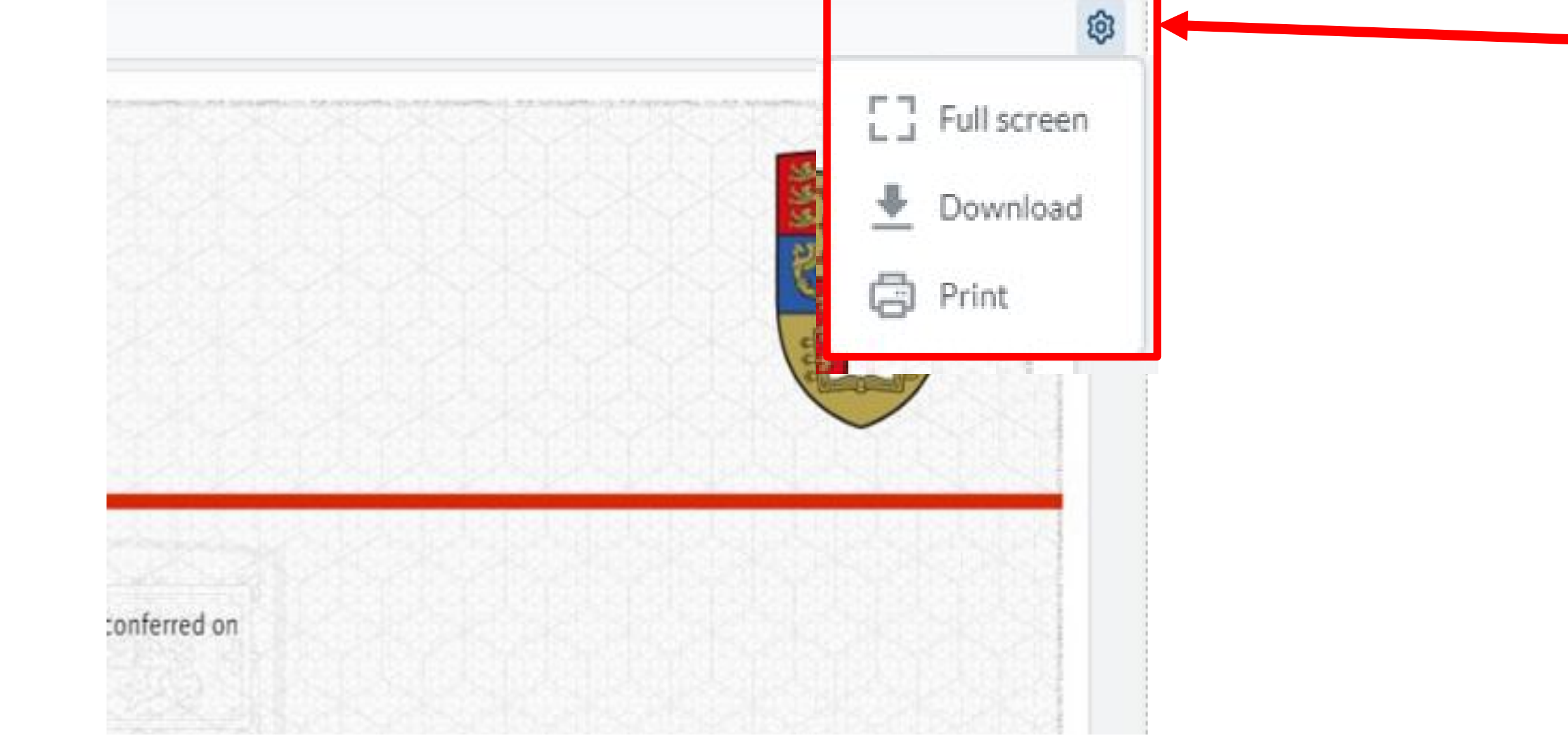

### Click on the cog icon to 'Download' or 'Print'.

Some organisations will not accept this online version. In this situation you can share the documents with the third party. This is covered later in the guide.

| Pages to print:  |
|------------------|
| O All            |
| Current Page     |
| Current View     |
| C 0.6.3,4-10     |
| Include comments |
|                  |

|  |  |  |  | - |  |  |  |  |
|--|--|--|--|---|--|--|--|--|
|  |  |  |  |   |  |  |  |  |

Normal ~

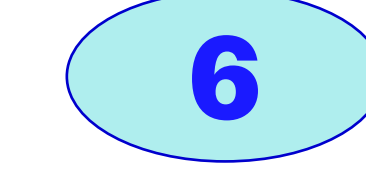

If a downloaded file causes any issues e.g. it is too large to upload then you can instead print to PDF. Select 'Print' on the cog menu and then click 'Print' again.

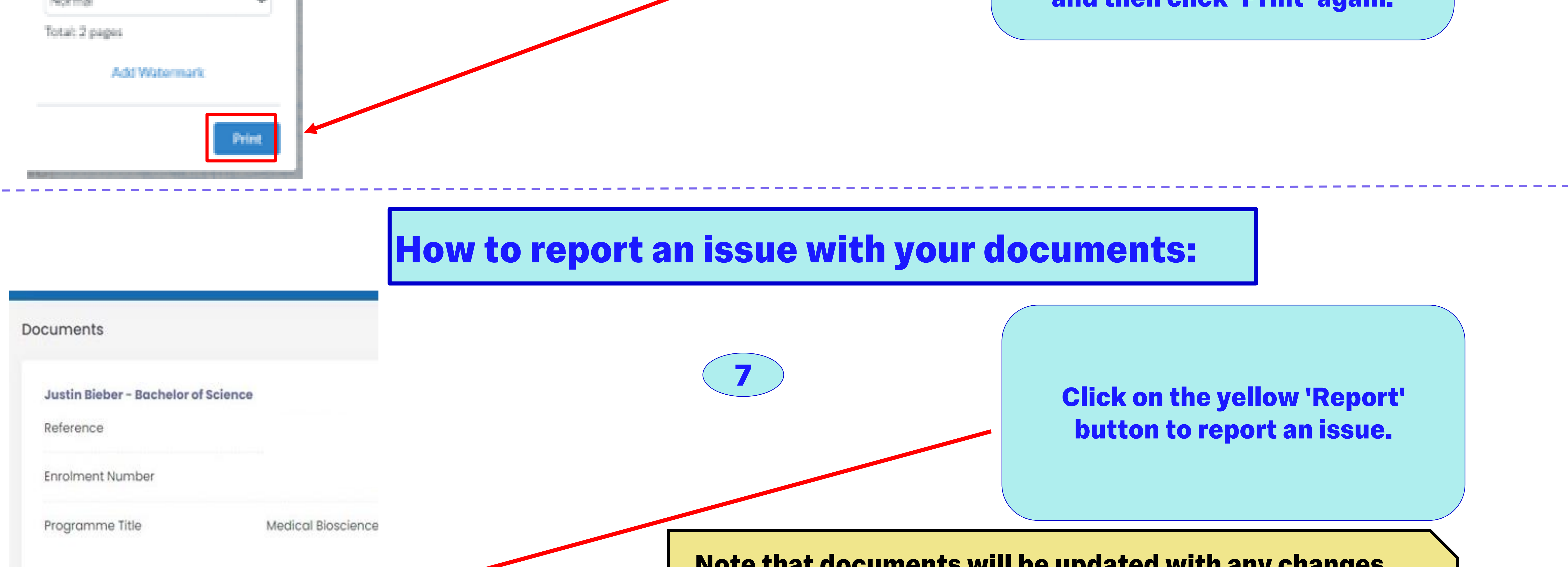

Note that documents will be updated with any changes made via My Imperial by 2pm the following working day. If documents have still not updated after this, please send an email to: <u>registry.systems@imperial.ac.uk</u>.

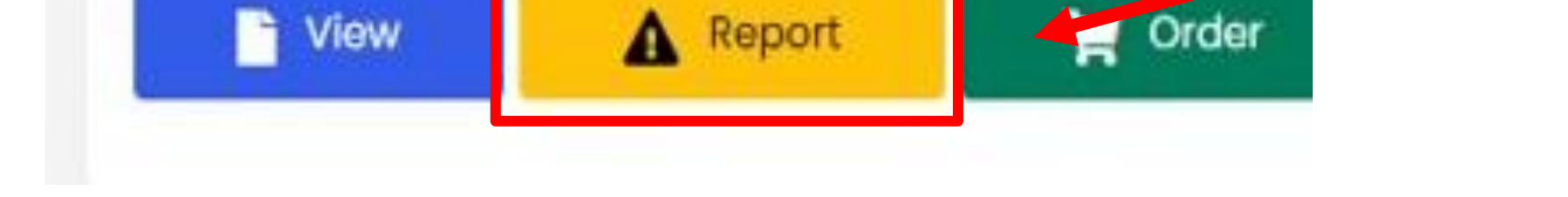

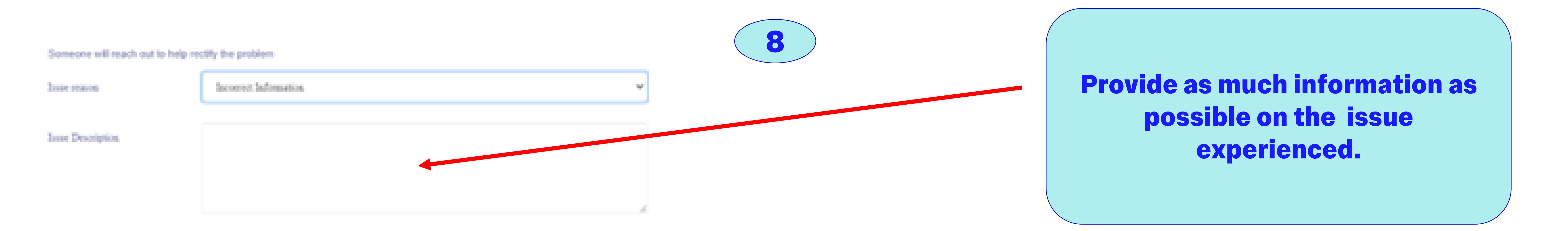

5

## **DC Reference Guide for Alumni**

Accessing your official documents

This document is aimed at students who have graduated after 2020.

It will guide you through the login process to access your official college documents, such as letters, transcripts, and certificates, or share a document with a third party.

## How to share your documents:

Welcome to the Imperial College London Student Portal

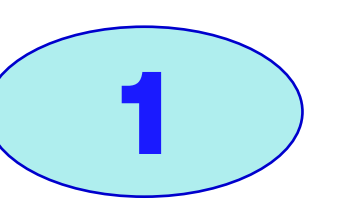

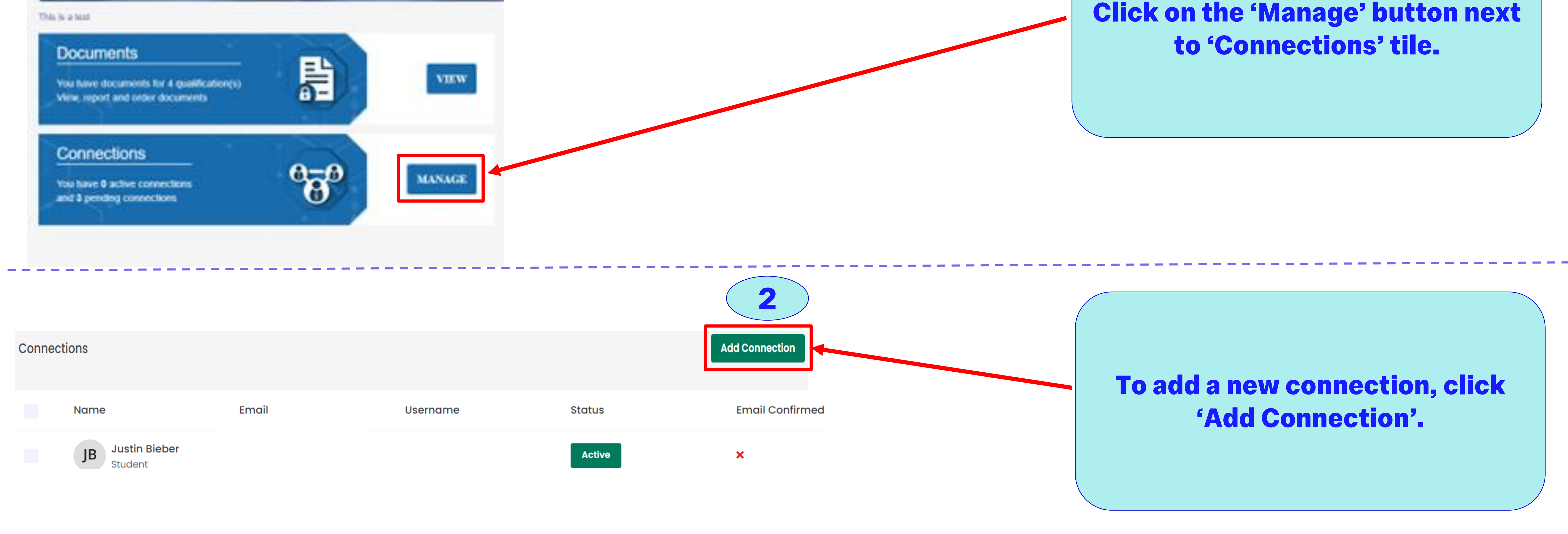

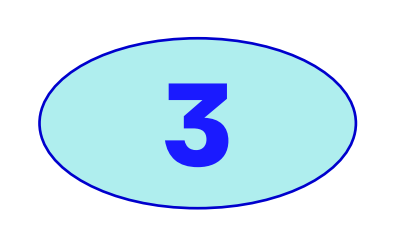

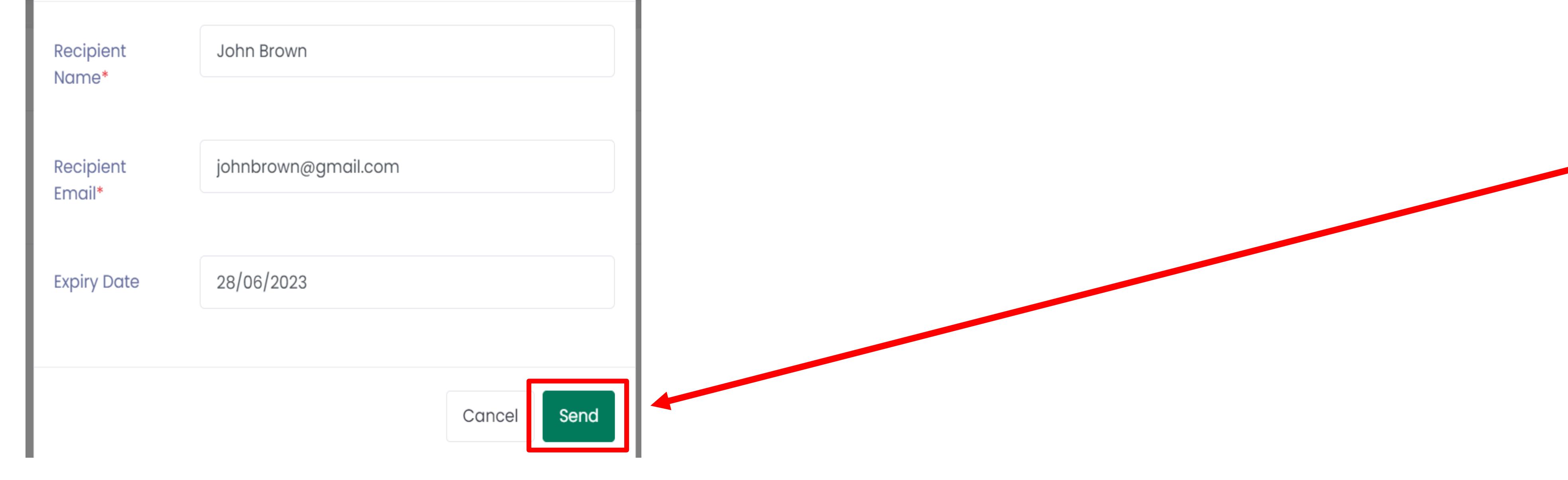

Fill in the person's name, email address and how long you wish them to have access to your documents and click 'Send'.

On the next screen, tick the documents that you wish the person to view and then click 'Share documents'.

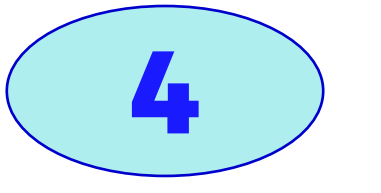

6

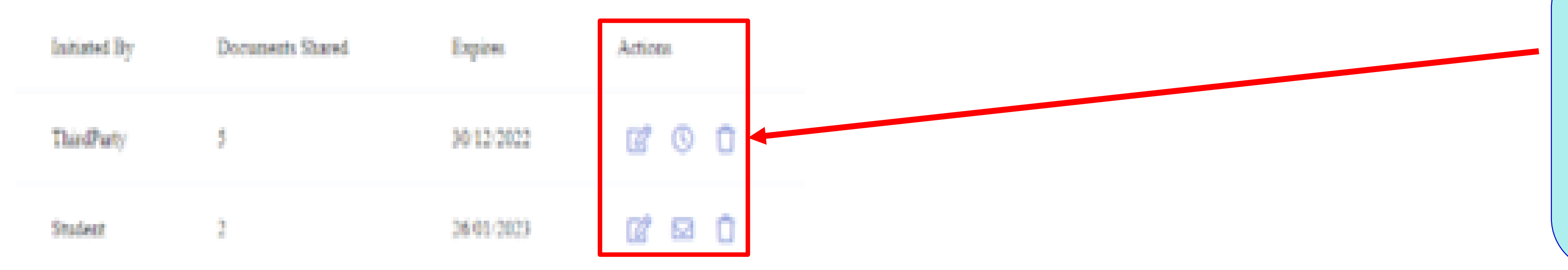

Using the radio buttons under the 'Actions' section, you can edit the connection (documents shared, expiry date), delete it or resend an email.

## **DC Reference Guide for Alumni**

**Accessing your official documents** 

This document is aimed at students who have graduated after 2020.

It will guide you through the login process to access your official college documents, such as letters, transcripts, and certificates, or share a document with a third party.

## **Troubleshooting and support:**

**Q1: What happens if I get my Imperial email and/or** name wrong when using the 'Transfer' login option?

A1: If you get your Imperial email or name wrong during the **'Transfer' process, you will get an error message. Double** check the details entered are correct e.g., your name is in the correct format, as provided at the time of registration.

Please check the information you have entered to transfer or register your account. Something does not match. Please amend and try again. Please check the information you have entered to match. Please amend and try again

### **Q2: What happens if I get my CID and/or date of birth** wrong when using the 'Transfer' login option?

A2: If this happens, you get an email confirmation message, and your user account goes into 'Pending', awaiting approval by an Admin user.

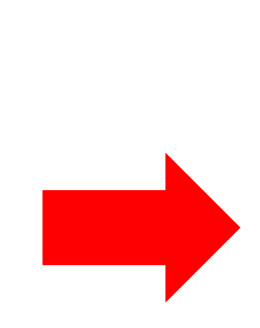

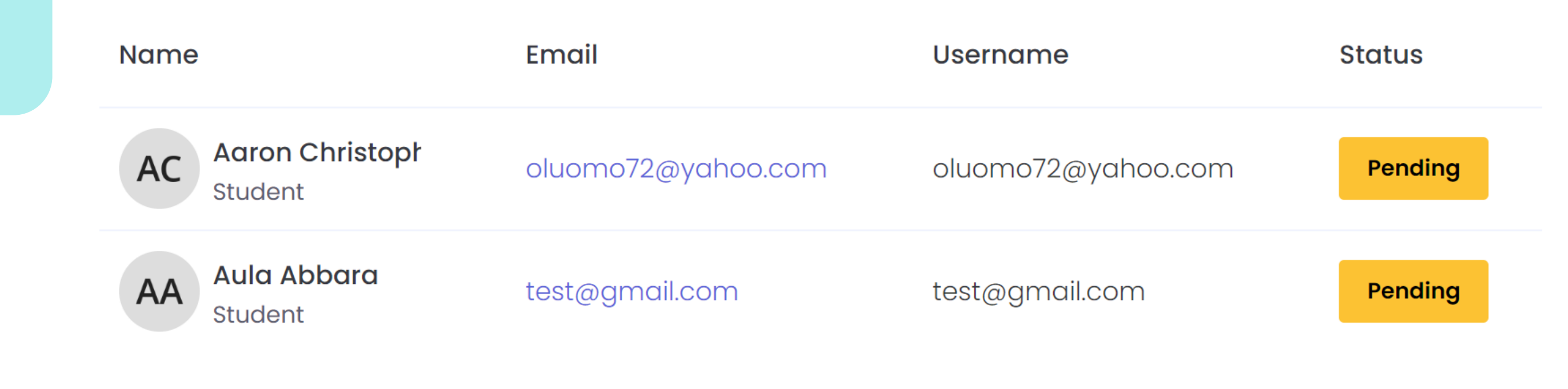

OK

Q3: How do I know I have successfully transferred my **Imperial account to my personal email address?** 

A3: When the information is correct, you should receive a confirmation email to your registered personal email address. You will still need to confirm your email address before you log in to the website.

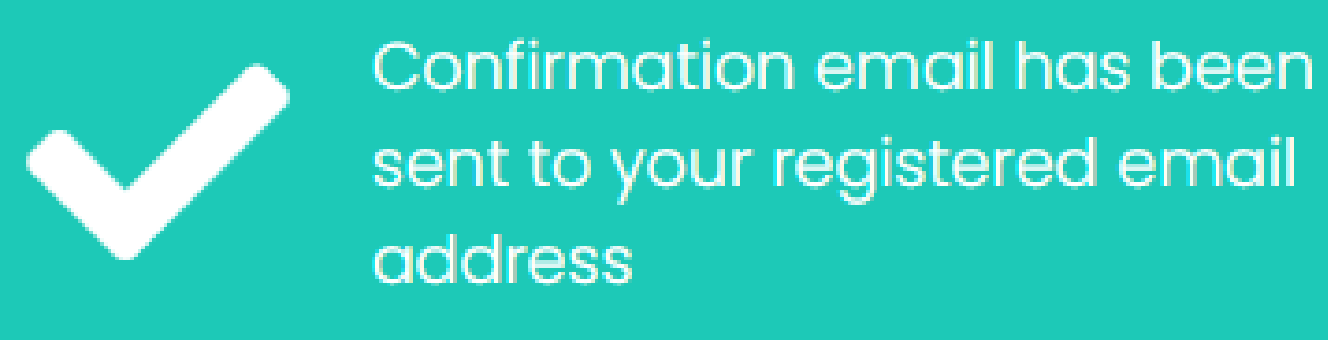

Thank you for initiating the transfer of your Imperial account or registering a new account. Please follow the steps below to complete your transfer

#### Step 1 - Click to confirm your email

Step 2 - Login via https://studenticluat.dcbuild.co.uk/ once step 1 is complete. Use the email address and password specified during the transfer

### Q4: Who do I reach out to if I need any technical support?

A4: For further support, please contact the <u>ICT Service</u> **Desk.** If you raise a ticket, a member of the ICT team will need to call you back to confirm your identity.

#### Contact the ICT Service Desk

**In-person**: ICT Service Desk 08:30-18:00 Monday-Friday (exc. College closure days) Out-of-hours support

By phone: +44 (0)20 7594 9000 or 49000 from an Imperial telephone

### **Q5: Where do I go for more information?**

**A5: Please access this link for more information, including** some FAQs.

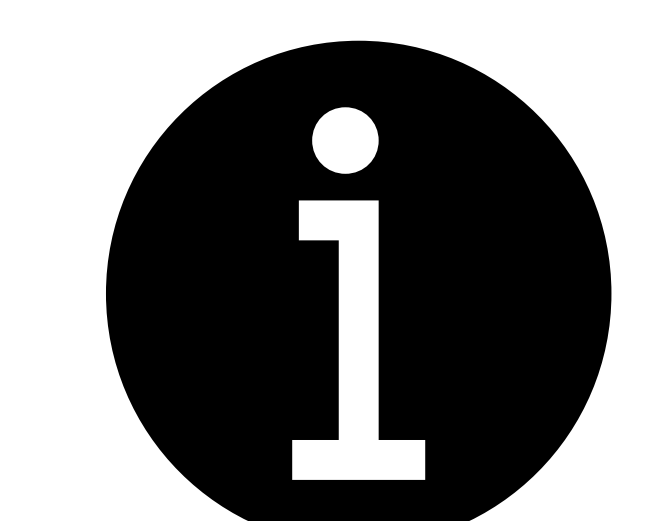

### **Q6: What should I do if I graduated before 2020?**

#### IMPERIAL

> All Catalogs > Student Catalogue

A6: If you graduated before 2020, please visit this link for more information on completing an Alumni Request Form.

Alumni Document Service

Alumni Document Service